# Aplikacja Teams

Przechodzimy na stronę : <u>https://login.microsoftonline.com</u>

Następnie wpisujemy adres e-mail: Imie.nazwisko@pracownik.kpswjg.pl

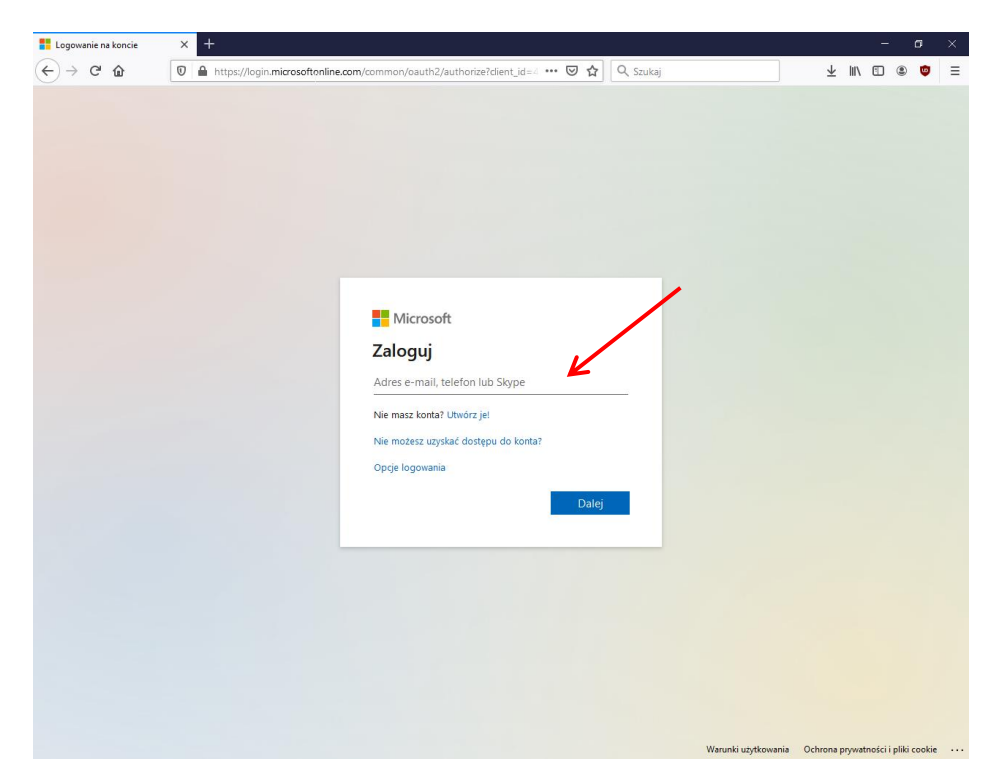

Następnie wpisujemy Hasło.

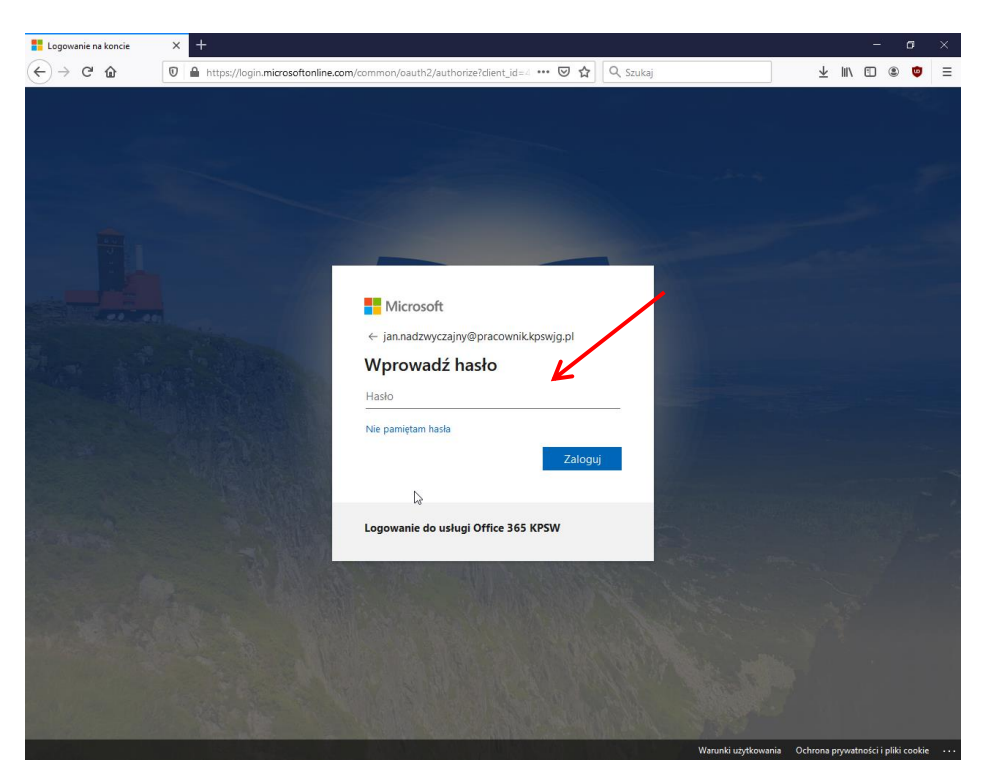

Następnie wybieramy ikonę Teams.

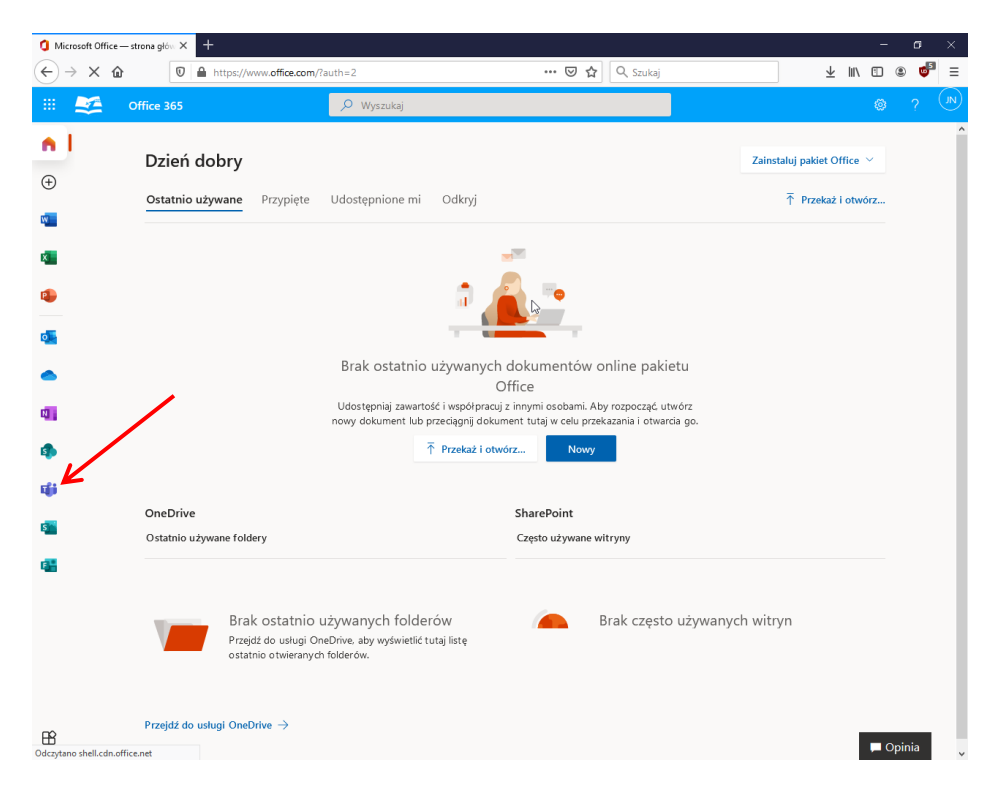

Pobierz aplikację Teams.

| 🚺 Microsoft Office — strona głów 🗙       | ti Microsoft Teams - ładowanie 🗙 🕂                                                                                                    |                         |      | - | ٥   | × |
|------------------------------------------|----------------------------------------------------------------------------------------------------|-------------------------|------|---|-----|---|
| $\leftarrow \rightarrow $ C $\bigcirc$ 0 | 🔒 https://teams. <b>microsoft.com</b> /_#/?Im=deeplink&Imsrc=officeWaffle 🛛 😶 🔂 🔍 Szukaj                                                                                              | $\overline{\mathbf{T}}$ | lii/ |   | ۲ 🔮 | ≡ |
|                                          | Microsoft Teams                                                                                                    |                         |      |   |     |   |
|                                          | Pobierz aplikację Teams i łatycej utrzymuj kontakty         Debierz aplikację systemu Windows         Ubierz aplikacji systemu Windows         Zamiast tego uży aplikacji internetowa |                         |      |   |     |   |
|                                          |                                                                                                    |                         |      |   |     |   |

Pojawi nam się okienko zapisania pliku

| Otwieranie Teams_windows_x64.exe                                      | $\searrow$       | ×  |
|-----------------------------------------------------------------------|------------------|----|
| Rozpoczęto pobieranie pliku:                                          |                  |    |
| Teams_windows_x64.exe                                                 |                  |    |
| Typ pliku: exe File (96,6 MB)<br>Adres: https://statics.teams.cdn.off | fice.net         |    |
| Czy zapisać ten plik?                                                 | K                |    |
|                                                                       | Zapisz plik Anul | uj |

Pobieramy plik, następnie instalujemy.

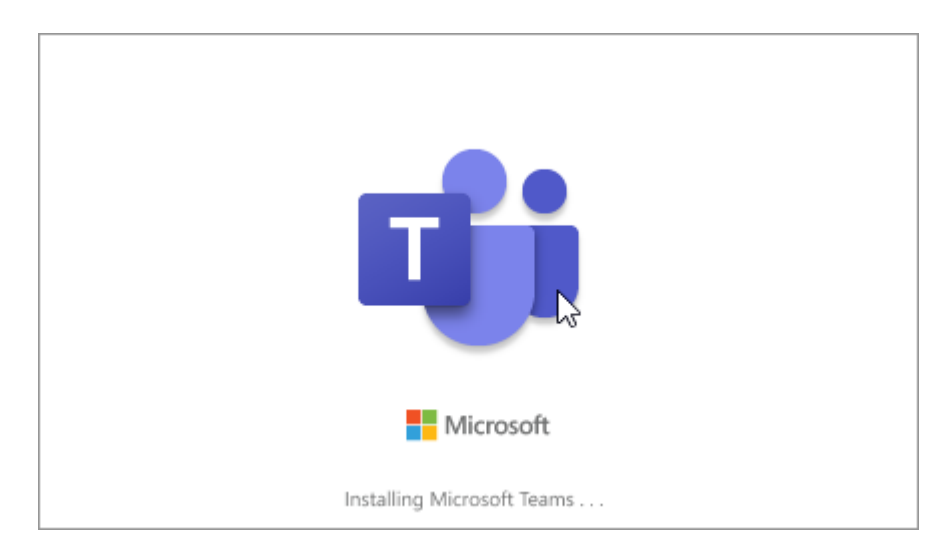

Następnie wpisujemy w polu "Adres logowania" adres e-mail: Imie.nazwisko@pracownik.kpswjg.pl

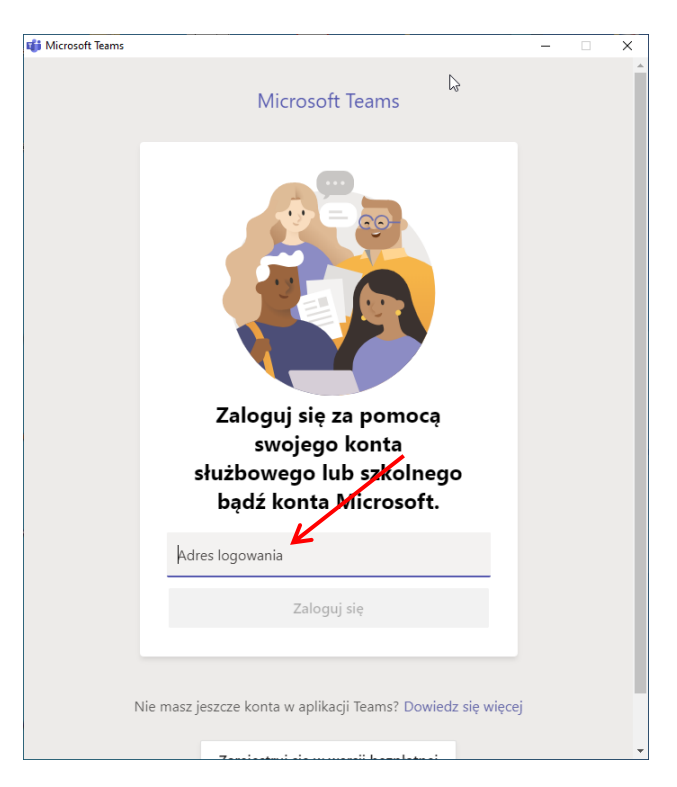

Wpisujemy Hasło.

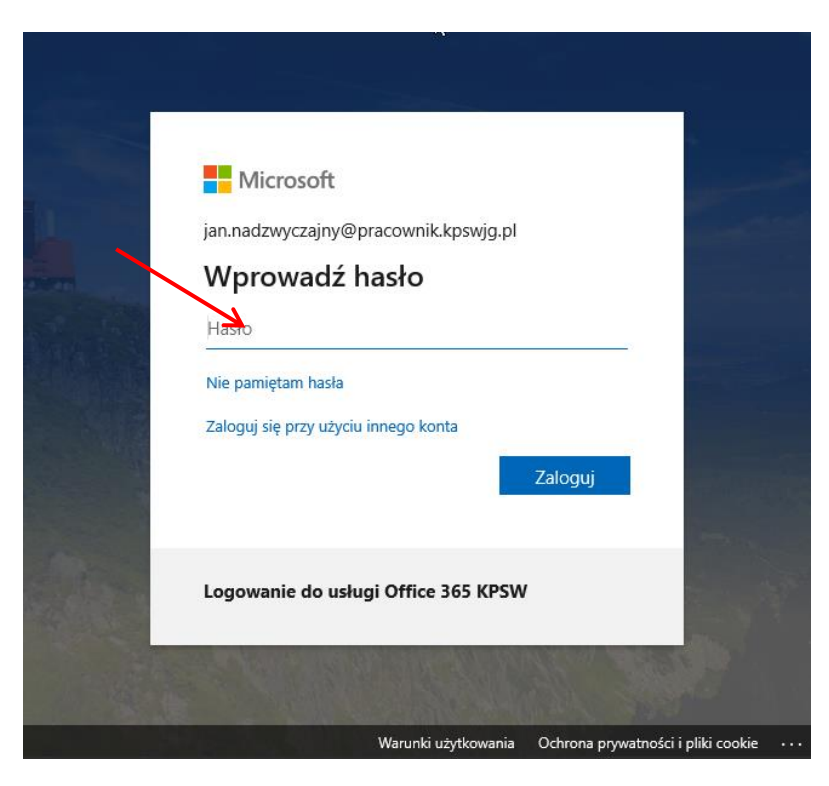

Odznaczamy opcję "Zezwalaj mojej organizacji na zarządzanie moim urządzeniem" i wybieramy "Nie, zaloguj się tylko do tej aplikacji".

| Nie wylogowuj się z żadnych aplikacji                                                                                                    |                                       |
|----------------------------------------------------------------------------------------------------|---------------------------------------|
| System Windows zapamięta Twoje konto i będzie automatycznie log<br>aplikacji i witrychinternetowych na tym urządzeniu. Może być koniec<br>organizacji na zarządzanie niektórymi ustawieniami na urządzeniu. | gować Cię do Twoich<br>zne zezwolenie |
| Zezwalaj mojej organizacji na zarządzanie moim urządzenie                                                                                                    | m                                     |
|                                                                                                    |                                       |
|                                                                                                    | G                                     |
|                                                                                                    |                                       |
| K                                                                                                    |                                       |
| Nie, zaloguj się tylko do tej aplikacji                                                                                                    |                                       |
|                                                                                                    | ОК                                    |

Zostaniemy zalogowani do aplikacji.

Jeżeli napotkają Państwo problem z instalacją aplikacji Teams możemy również pracować za pomocą przeglądarki. Aplikacja Teams działa poprawnie tylko na przeglądarce Google chrome i Microsoft Edge.

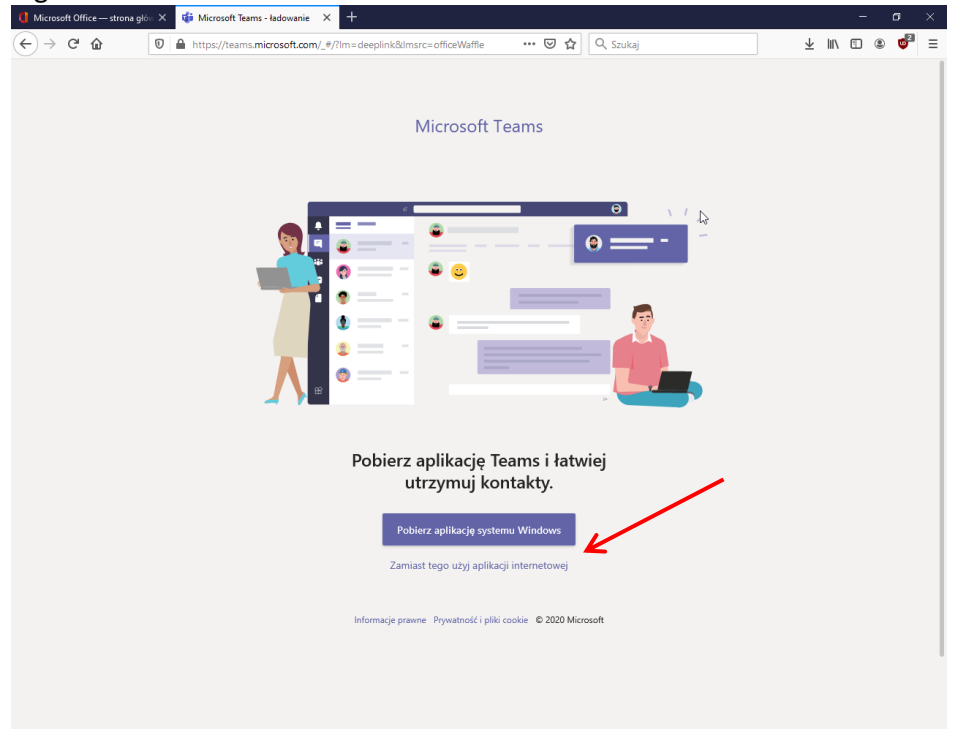

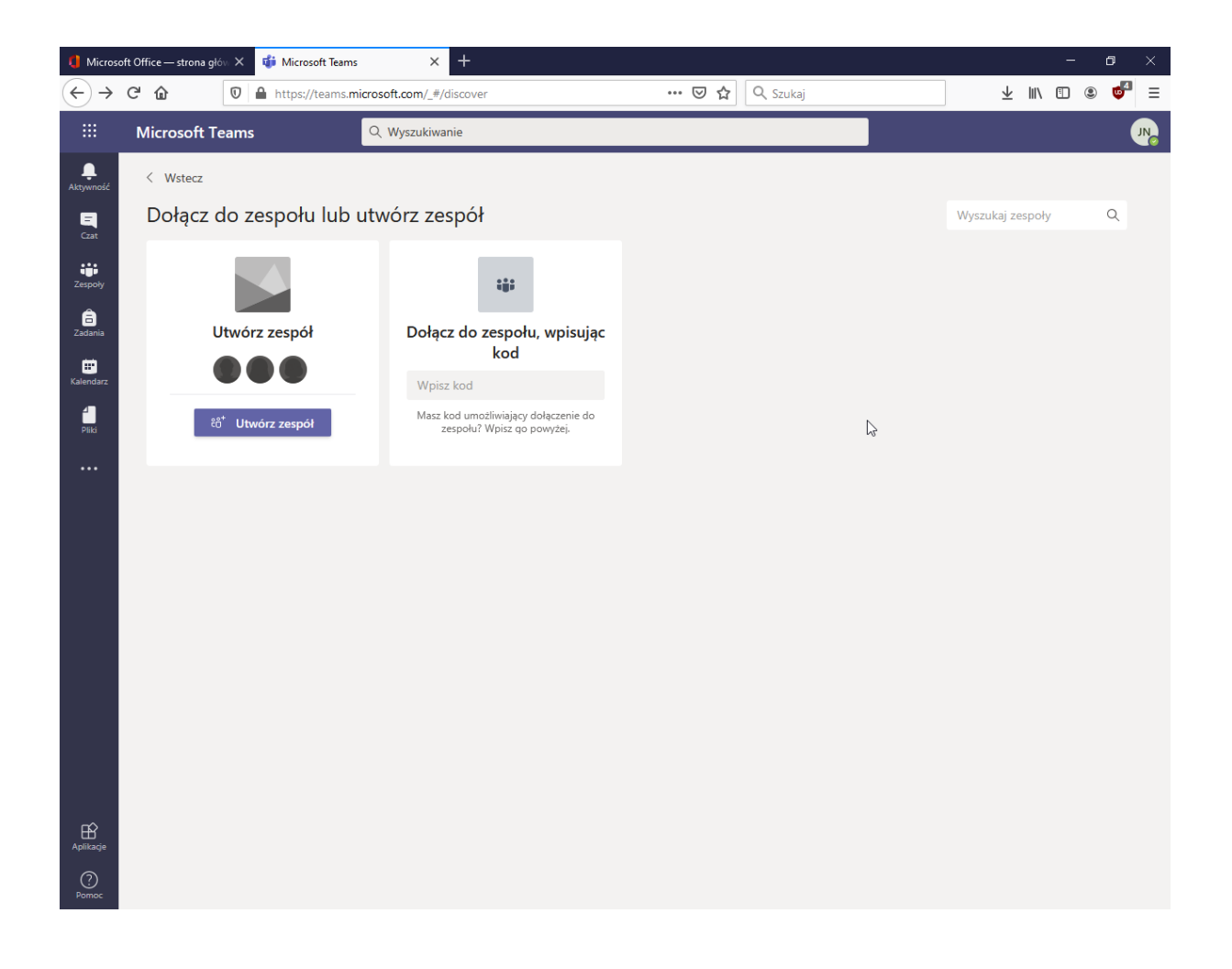

### Tworzenie zespołu.

Zespoły umożliwiają pracę z studentami za pomocą wideokonferencji w formie spotkań, udostępnienia plików czy prowadzenia dyskusji w formie czatu.

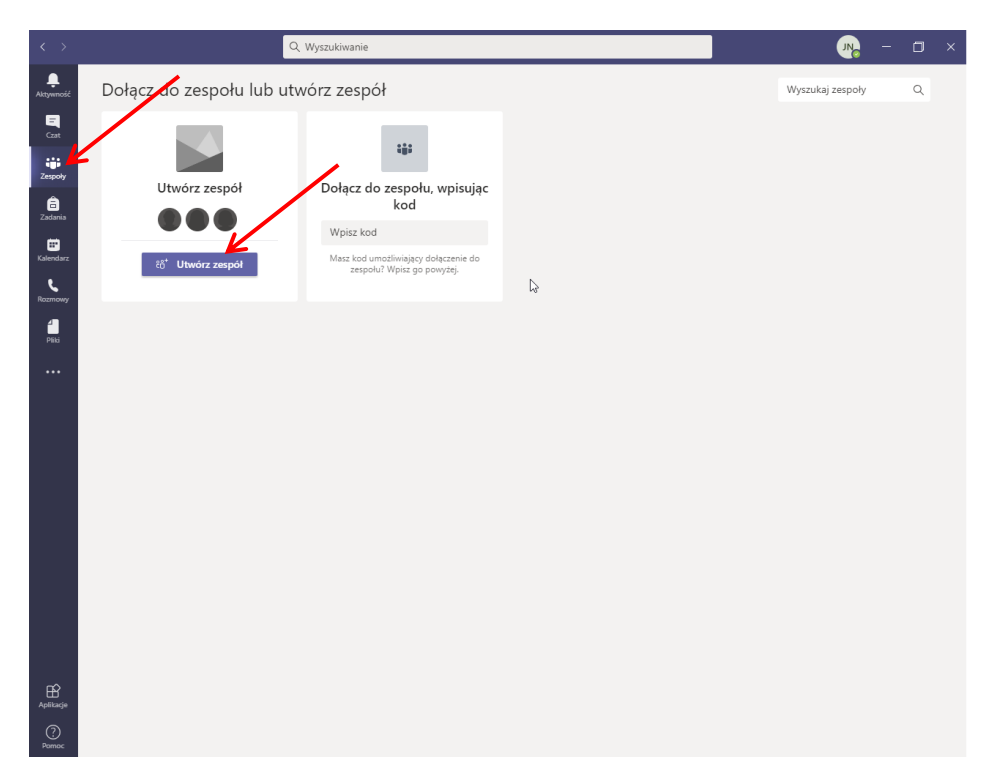

Aby utworzyć zespół należy w zakładce zespoły wybrać "Utwórz zespół"

Jeżeli Są państwo przypisani do jakiegoś zespołu lub nie pojawi się <u>opcją "Utwórz zespół</u>" Wtedy w prawym górnym rogu Proszę wybrać "<u>Dołącz do zespołu lub utwórz nowy"</u>

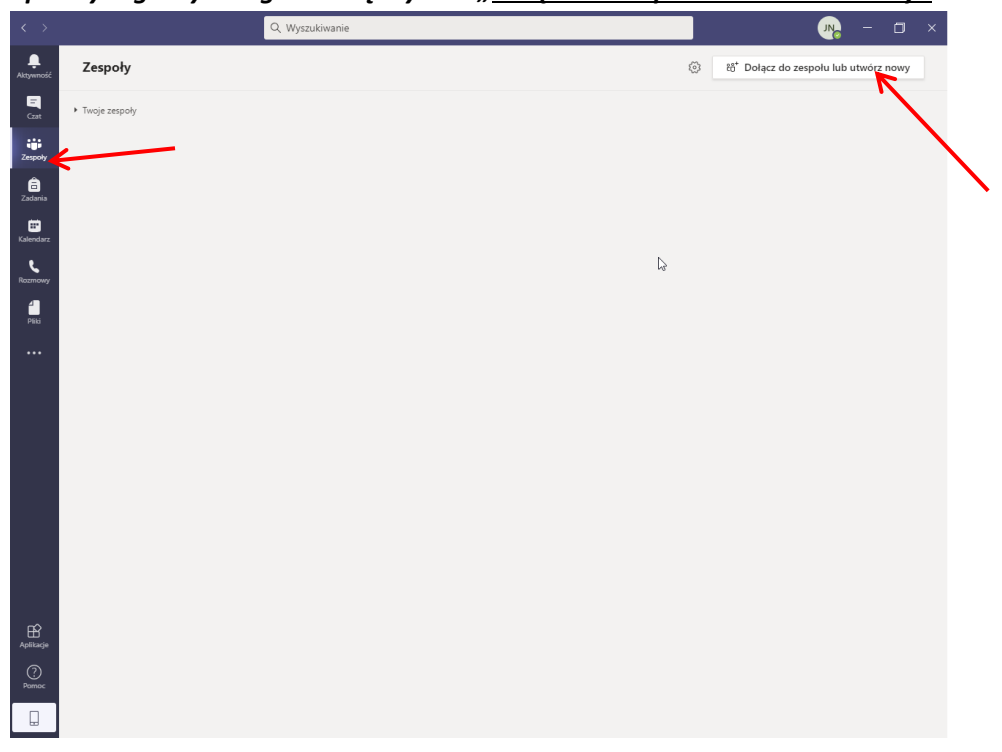

#### Wybieramy typ "Zajęcia"

| Wybierz typ zespołu                                      |                                                                       |                                                           |                                                            |
|----------------------------------------------------------|-----------------------------------------------------------------------|-----------------------------------------------------------|------------------------------------------------------------|
|                                                          |                                                                       | A                                                         |                                                            |
| <b>Zajęcia</b><br>Dyskusje, projekty grupowe,<br>zadania | Professional Learning<br>Community (PLC)<br>Grupa robocza nauczycieli | <b>Personel</b><br>Administrowanie szkołą i jej<br>rozwój | <b>Inne</b><br>Kluby, grupy badawcze, zajęcia<br>po szkole |
|                                                          | $\Box$                                                                |                                                           | Anuluj                                                     |

Następnie wpisujemy nazwę zespołu i naciskamy przycisk **Dalej.** <u>*Tworzmy tylko jeden zespół dla jednego przedmiotu.*</u>

W nazwie zespołu powinna być wpisana nazwa przedmiotu i numer grupy zajęciowej

#### NAZWA ZESPOŁU BĘDZIE WIDOCZNA DLA STUDENTÓW.

| Tworzenie zespołu                                                                                                    |                                              |
|----------------------------------------------------------------------------------------------------|----------------------------------------------|
| Nauczyciele są właścicielami zespołów zajęć, w których uczniowie uczestniczą j<br>zespół zajęć umożliwia tworzenie zadań i testów, rejestrowanie opinii uczniów<br>uczniom prywatnego obszaru na notatki w notesie zajęć. | jako członkowie. Każdy<br>oraz przydzielanie |
| Nazwa                                                                                                    |                                              |
| Podstawy psychologii semestr zimowy 2020                                                                                                    | $\odot$                                      |
| Opis (opcjonalnie)                                                                                                    |                                              |
|                                                                                                    |                                              |
| An                                                                                                    | uluj Dalej                                   |

W kolejnym kroku nie należy dodawać członków zespołu i kliknąć przycisk Pomiń.

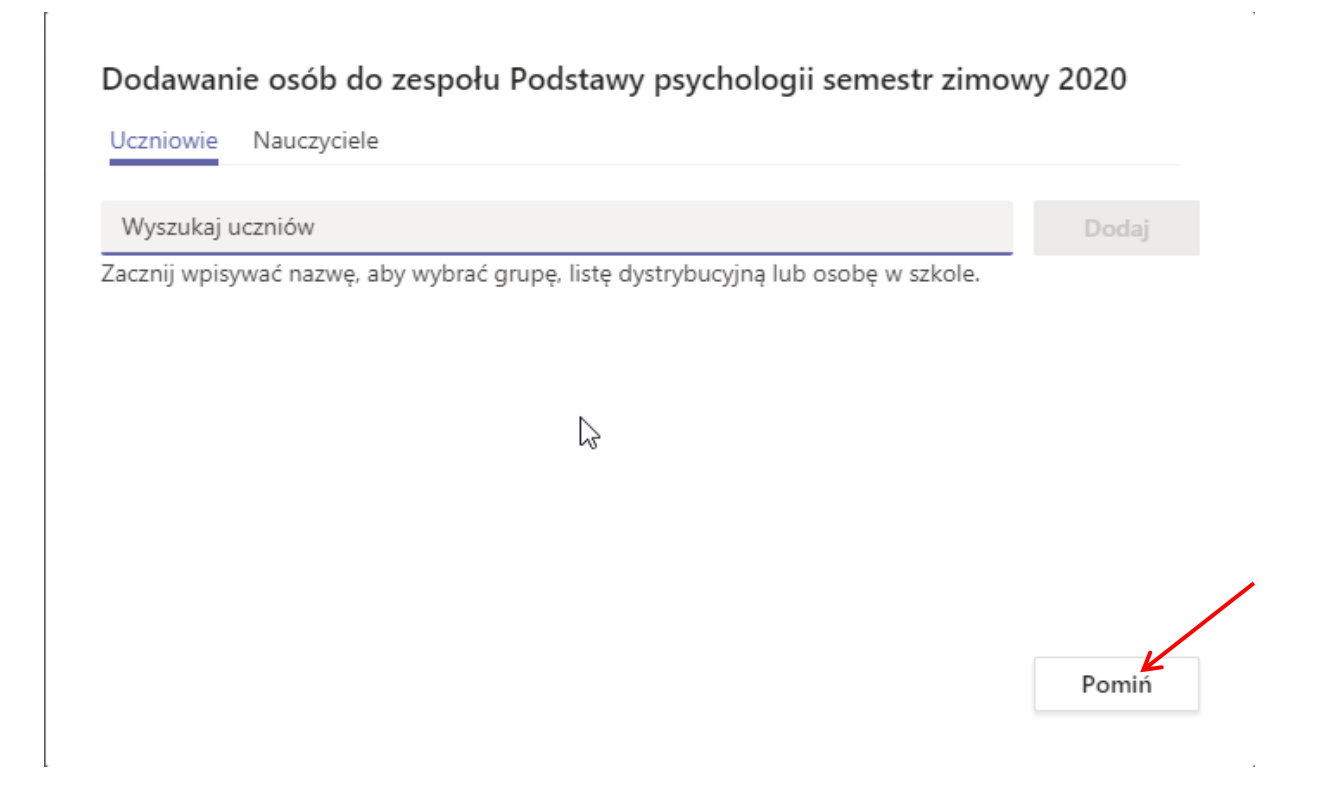

Zespół został utworzony, teraz zajmiemy się dodwaniem studentów. Zelecaną metodą jest dodwanie za pomocą wygenerowanego kodu. Kod należy wysłać studentom za pomocą wirtualnego dziekanatu.

Jeżeli Państwo prowadza więcej niż jeden przedmiot, to dla każdego przedmiotu należy powtórzyć procedurę. Na jeden przedmiot utworzony powinien zostać założony jeden zespół.

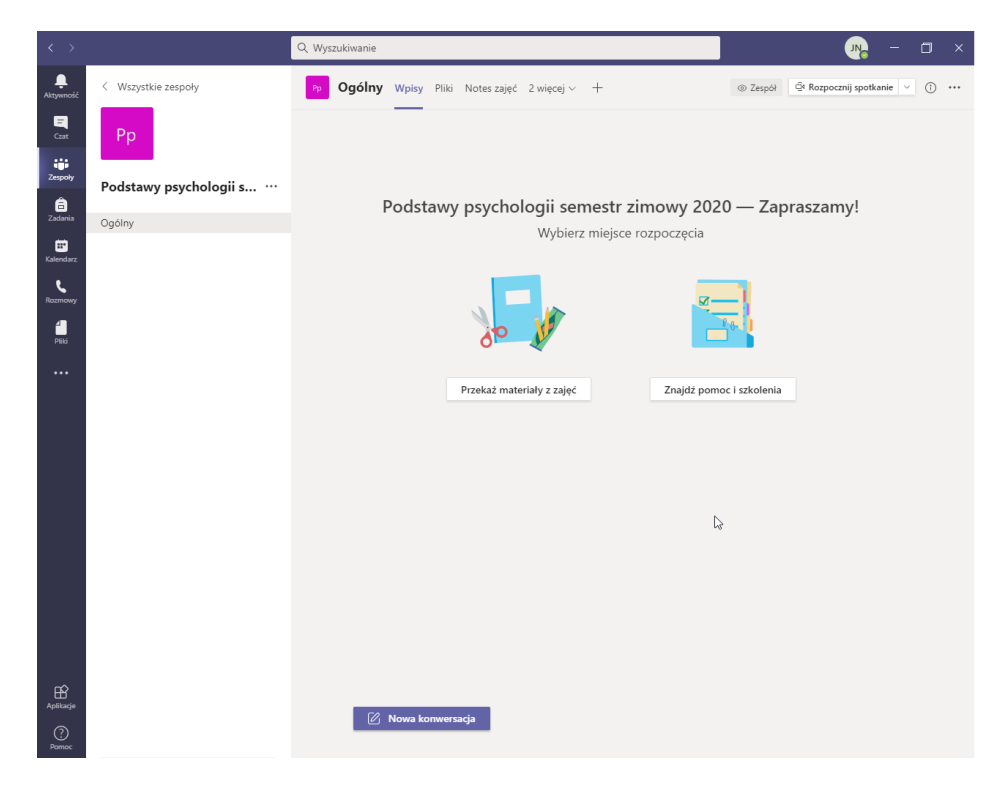

# Utworzenie kodu dostępowego do zespołu

Wchodzimy w zakładkę zespoły

| $\langle \rangle$     |                     | Q. Wyszukiwanie 🥂 🔿 — 🗇 🗙                                                             |
|-----------------------|---------------------|---------------------------------------------------------------------------------------|
| <b>Ļ</b><br>Aktywność | < Wszystkie zespoły | Po Ogółny Wpisy Pliki Notes zajęć 2 więcej v + © Zespół ©ł Rozpocznij spotkanie v ① … |
| Gzst                  | Рр                  | _                                                                                     |
| iii<br>Zespoły        |                     |                                                                                       |
| â<br>Zadania          | Ogólov              | Podstawy psychologii semestr zimowy 2020 — Zapraszamy!                                |
| 📰<br>Kalendarz        | ogony               | Wybierz miejsce rozpoczęcia                                                           |
| Rozmowy               |                     |                                                                                       |
| Pilig                 |                     |                                                                                       |
|                       |                     |                                                                                       |
|                       |                     | Przekaż materiały z zajęć Znajdż pomoc i szkolenia                                    |
|                       |                     |                                                                                       |
|                       |                     |                                                                                       |
|                       |                     | ¢1                                                                                    |
|                       |                     |                                                                                       |
|                       |                     |                                                                                       |
|                       |                     |                                                                                       |
| Aplikacje             |                     |                                                                                       |
| ?<br>Pomoc            |                     | 😰 Nowa konwersadja                                                                    |

Następnie wybieramy ikonkę "Trzy kropeczki".

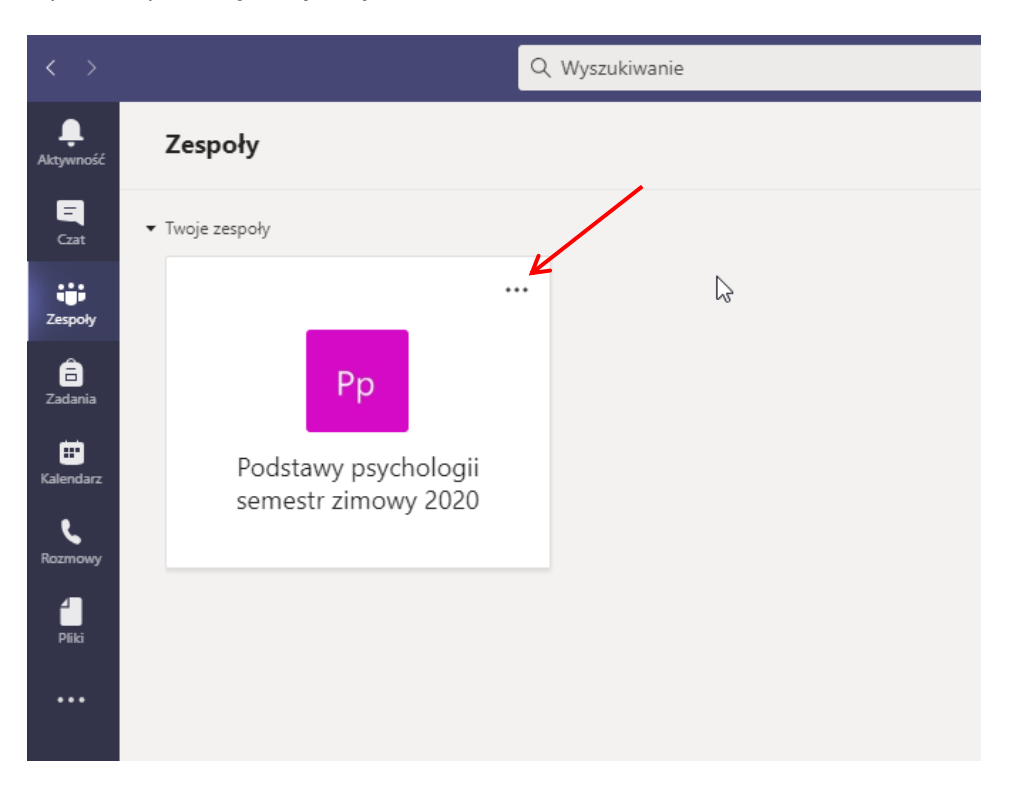

Zarządzanie zespołem

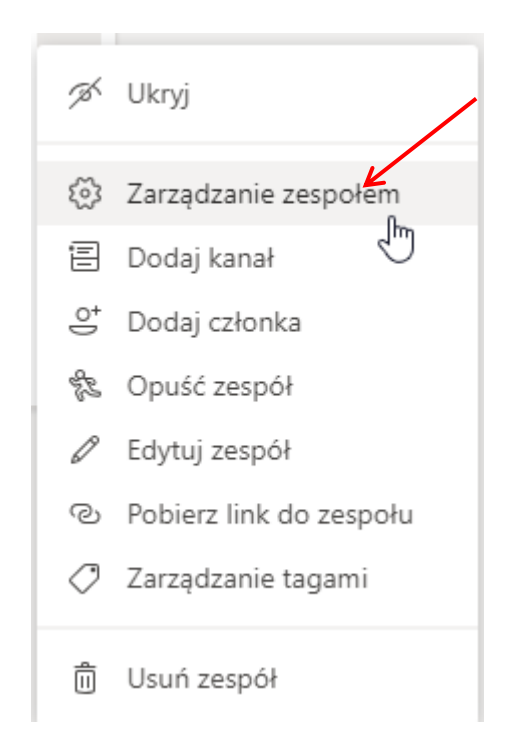

Zostaniemy przeniesieni do menu zarządzania wybranym zespołem. Następnie wybieramy opcję Ustawienia.

| $\langle \rangle$         |                        | Q Wyszukiwanie                                                                                 | n - 🖓 - 🛛 🛪       |
|---------------------------|------------------------|------------------------------------------------------------------------------------------------|-------------------|
| Aktywność                 | < Wszystkie zespoły    | Pp Podstawy psychologii semestr zimowy 2020 …                                                  | ③ Zespół          |
| Cast<br>Zespoły           | Podstawy psychologii s | <u>Członkowie</u> Oczekujące prośby Kanały Ustawienia Analiza Aplikacje<br>Wyszukaj członków Q | ੁੰ* Dodaj członka |
| Zadania<br>E<br>Kalendarz | Ogólny                 | Witaścickele (1) Nazwa Stanowisko Lokalizacja Tagi ①                                           | Rola              |
| Rozmowy<br>Pliki          |                        | Członkowie i goście (0)                                                                        | Widsuller V       |
|                           |                        |                                                                                                |                   |
| Aptitarje<br>Pomoc        |                        |                                                                                                |                   |

Wybieramy z listy pozycję "Kod zespołu"

| < >               |                        | Q. Wyszukiwanie                                              | ×                                                                                                    |
|-------------------|------------------------|--------------------------------------------------------------|----------------------------------------------------------------------------------------------------|
| Aktywność<br>Czat | < Wszystkie zespoły    | Pp Podstawy psy                                              | chologii semestr zimowy 2020 … @ Zespół                                                                                   |
| iji<br>Zespoly    |                        | Członkowie Oczekujące prośby 🕴                               | ianały <u>Ustawienia</u> Analiza Aplikacje                                                                                |
| â                 | Podstawy psychologii s | <ul> <li>Motyw zespołu</li> </ul>                            | Wybierz motyw                                                                                                    |
|                   | Ogolny                 | <ul> <li>Uprawnienia członków</li> </ul>                     | Włącz tworzenie kanałów, dodawanie aplikacji i inne funkcje                                                               |
| Land Land         |                        | <ul> <li>Uprawnienia gościa</li> </ul>                       | Wycz tworzenie kanałów                                                                                                    |
|                   |                        | → @Wzmianki                                                  | Wybierz, kto może korzystać ze wzmianek ©zespół i ©kanał                                                                  |
|                   |                        | → Kod zespołu                                                | Udostępnij ten kod. aby nowe osoby mogły bezpośrednio dołączać do zespołu — nie będziesz<br>otrzymywać próśb o dołączenie |
|                   |                        | Zabawne rzeczy                                               | Zezwalaj na emotikony, memy, GIF-y i naklejki                                                                             |
|                   |                        | <ul> <li>Notes zajęć w programie</li> <li>OneNote</li> </ul> | Zarządzanie sekcjami i preferencjami notesu                                                                               |
|                   |                        | > Tagi                                                       | Wybierz, kto może zarządzać tagami                                                                                        |
|                   |                        |                                                              |                                                                                                    |
|                   |                        |                                                              |                                                                                                    |
|                   |                        |                                                              |                                                                                                    |
| Ê                 |                        |                                                              |                                                                                                    |
| Aplikacje         |                        |                                                              |                                                                                                    |
| Pomoc             |                        |                                                              |                                                                                                    |

#### Klikamy przycisk "Wygeneruj"

| ✓ Kod zespołu | Udostępnij ten kod, aby nowe osoby mogły bezpośrednio dołączać do zespołu — nie będziesz<br>otrzymywać próśb o dołączenie |
|---------------|----------------------------------------------------------------------------------------------------|
|               | <b>Wygeneruj</b><br>Uwaga: goście we będą mogli dołączyć za pomocą kodu zespołu                                           |

Gotowe! Kod dla zespołu został utworzony teraz każdy student, który otrzyma ten kod może dołączyć do zespołu. Kod należy wysłać studentom przez ogłoszenia za pomocą wirtualnego dziekanatu.

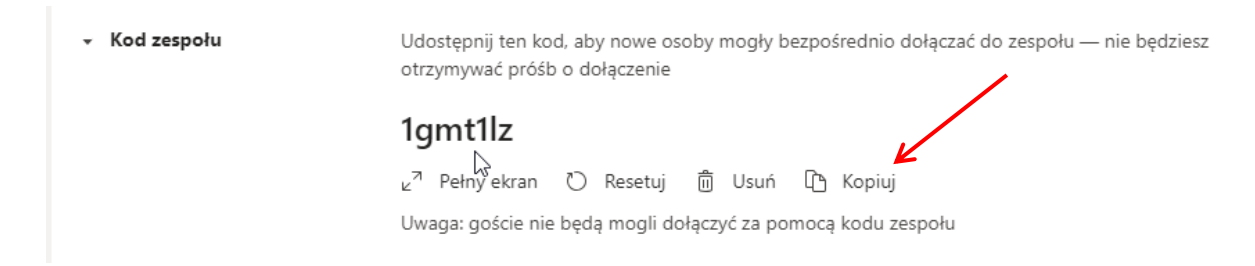

# Przeprowadzenie zajęć on-line

Zajęcia mogą odbywać się w formie wideokonferencji za pomocą opcji **"Rozpocznij Spotkanie".** Za pomocą spotkań mają Państwo możliwość przeprowadzenia wideo spotkania, udostępnienia plików oraz przeprowadzenia prezentacji.

W celu rozpoczęcia Spotkania w prawym górnym rogu wybieramy opcję "**Rozpocznij Spotkanie".** Zalecamy tworzenie Spotkania<u>5-10 minut przed rozpoczęciem zajęć.</u>

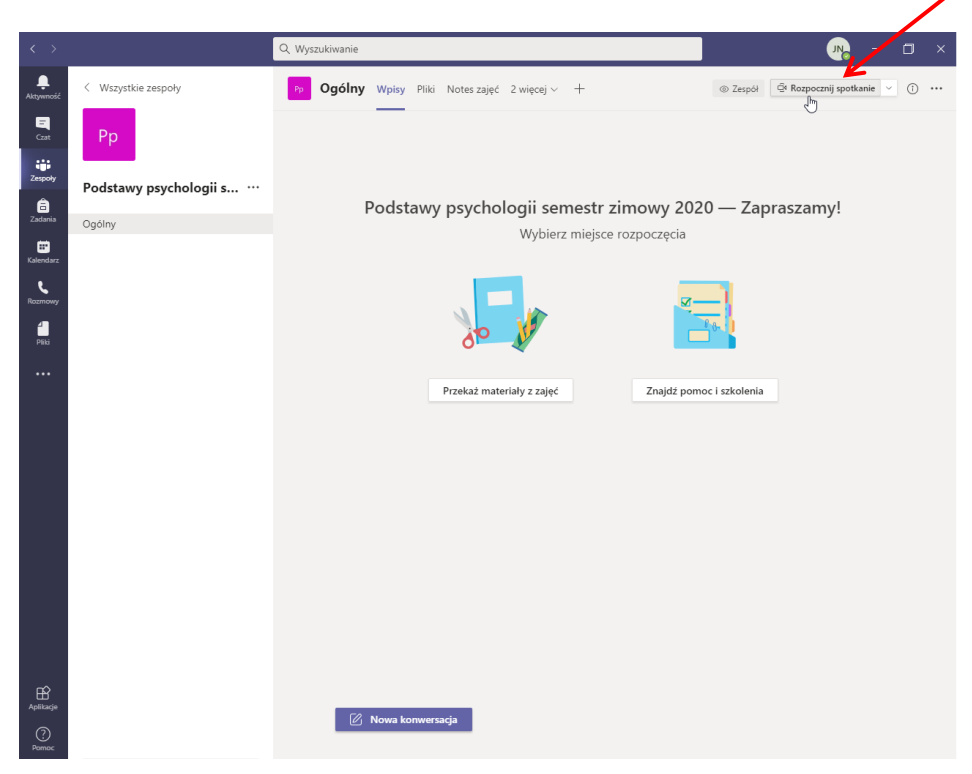

Zostaniemy przeniesieni do okna tworzenia spotkania.

| Microsoft Teams                                                    | - 🗆 × |
|--------------------------------------------------------------------|-------|
| Wybierz ustawienia audio i wideo dla:<br>I Nowe spotkanie w kanale |       |
|                                                                    |       |
|                                                                    |       |
| 🕅 💽 🎐 💽 🏟 Instalacja niestandardowa 🛛 Dołącz teraz                 |       |
| Ione opcie dolazzania                                              |       |
| ⊲× Dźwięk wyłączony & Dźwięk przez telefon 💽 Dodaj pokój           |       |
|                                                                    |       |

|          | Microsoft Teams                                  | - 🗆 × |
|----------|--------------------------------------------------|-------|
|          |                                                  |       |
|          | wybierz ustawienia audio i wideo dia:            |       |
|          | Wykład 1 22.10.2020 8.00-9.30                    |       |
|          |                                                  |       |
|          | I                                                |       |
| Ø C      | 🔰 🌷 🌑 🛞 Instalacja niestandardowa 🛛 Dołącz teraz |       |
|          | Inne opcje dolajezania                           |       |
|          |                                                  |       |
| ⊂, Dźwię | yk wyłączony & Dźwięk przez telefon 💌 Dodaj poł  | kój   |
|          |                                                  |       |

W Górnym panelu możemy wpisać nazwę spotkania. Następnie wybieramy opcję "Dołącz teraz"

Gotowe spotkanie zostało utworzone! Studenci będą teraz widzieli spotkanie i będą mieli możliwość dołączenia do spotkania.

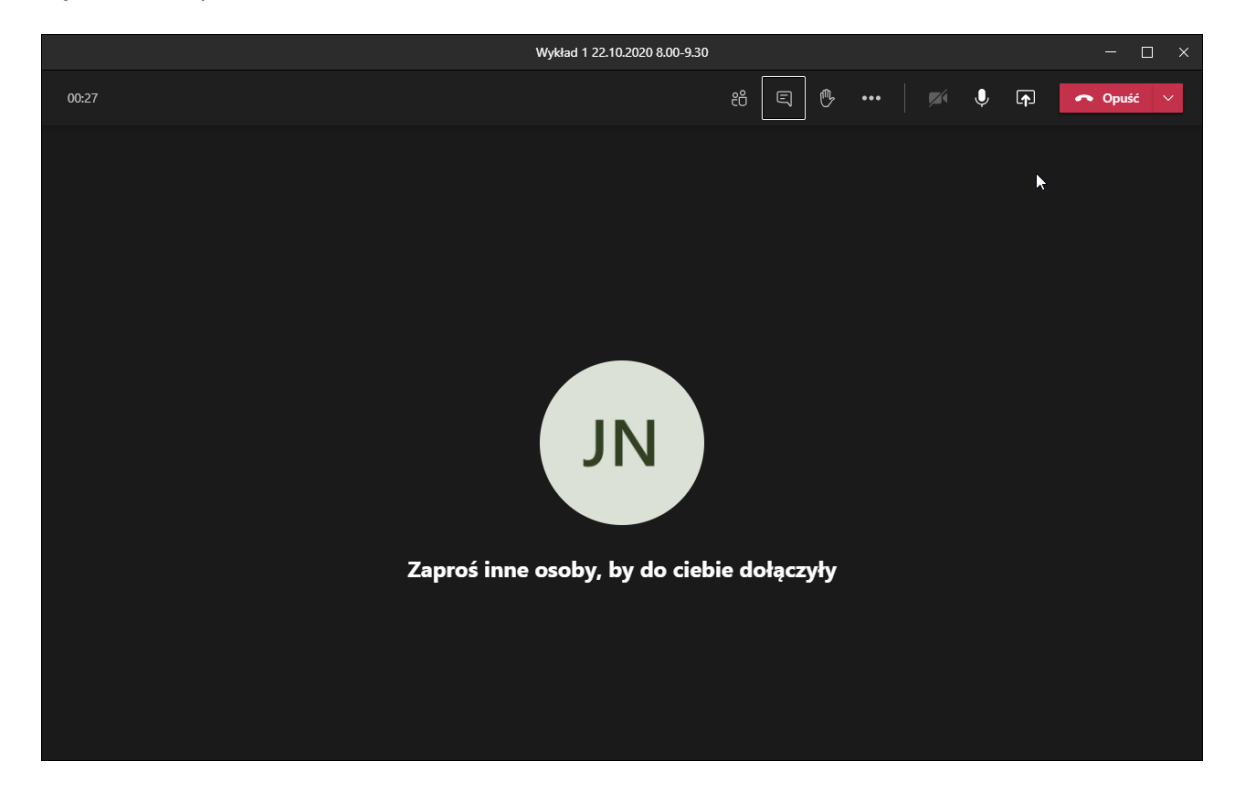

## Udostępnianie Ekranu

Platforma Microsoft Teams umożliwia udostępnianie ekranu, dzięki któremu mamy możliwość przedstawienia prezentacji dla uczestników spotkania.

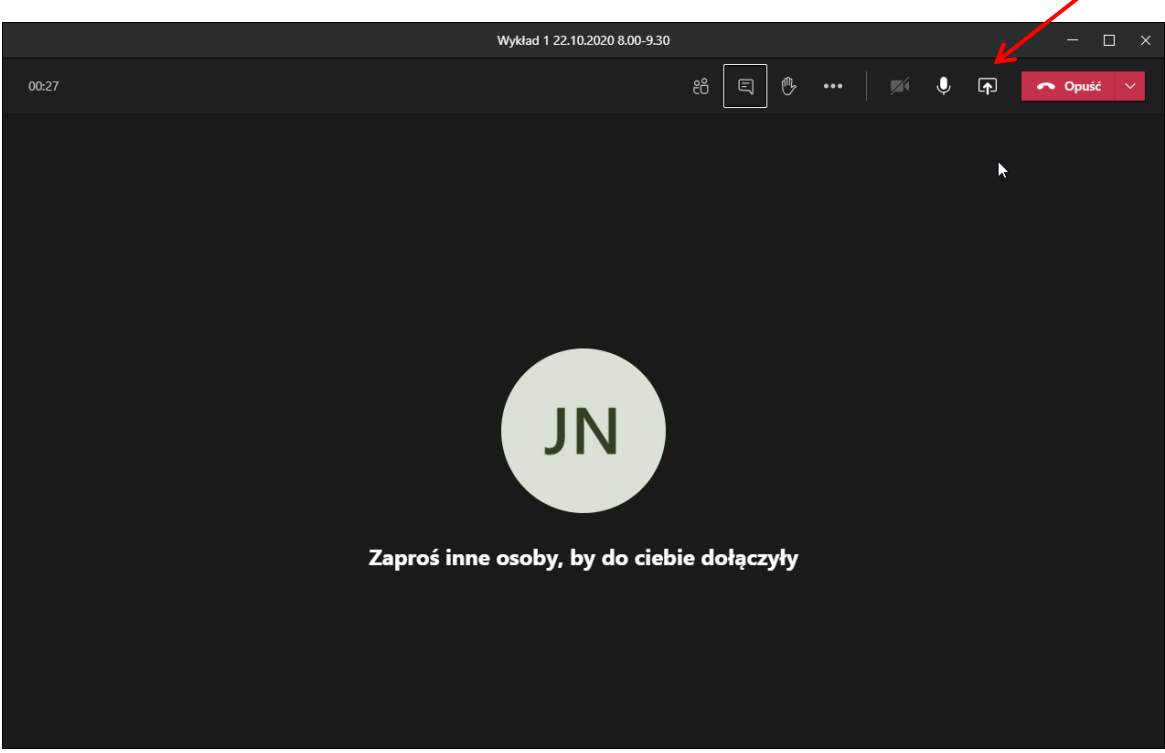

Wybieramy w górnym prawym rogu ikonę "Udostępnij Ekran".

Następnie wybieramy Opcję "Screen #1"

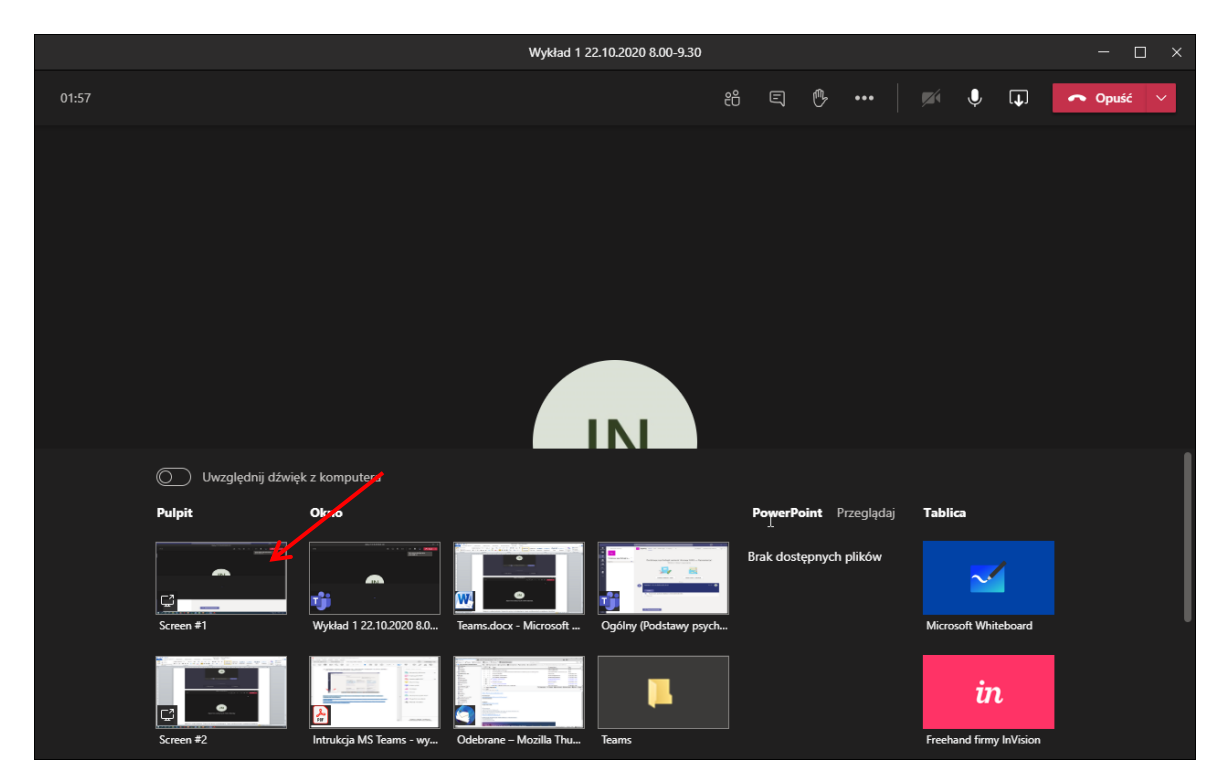

Następnie aplikację zminimalizuję się a na naszym ekranie pojawi się mała czerwona ramka, oznacza to, że ekran jest już udostępniony dodatkowo na górze ekranu pojawi się taki komunikat:

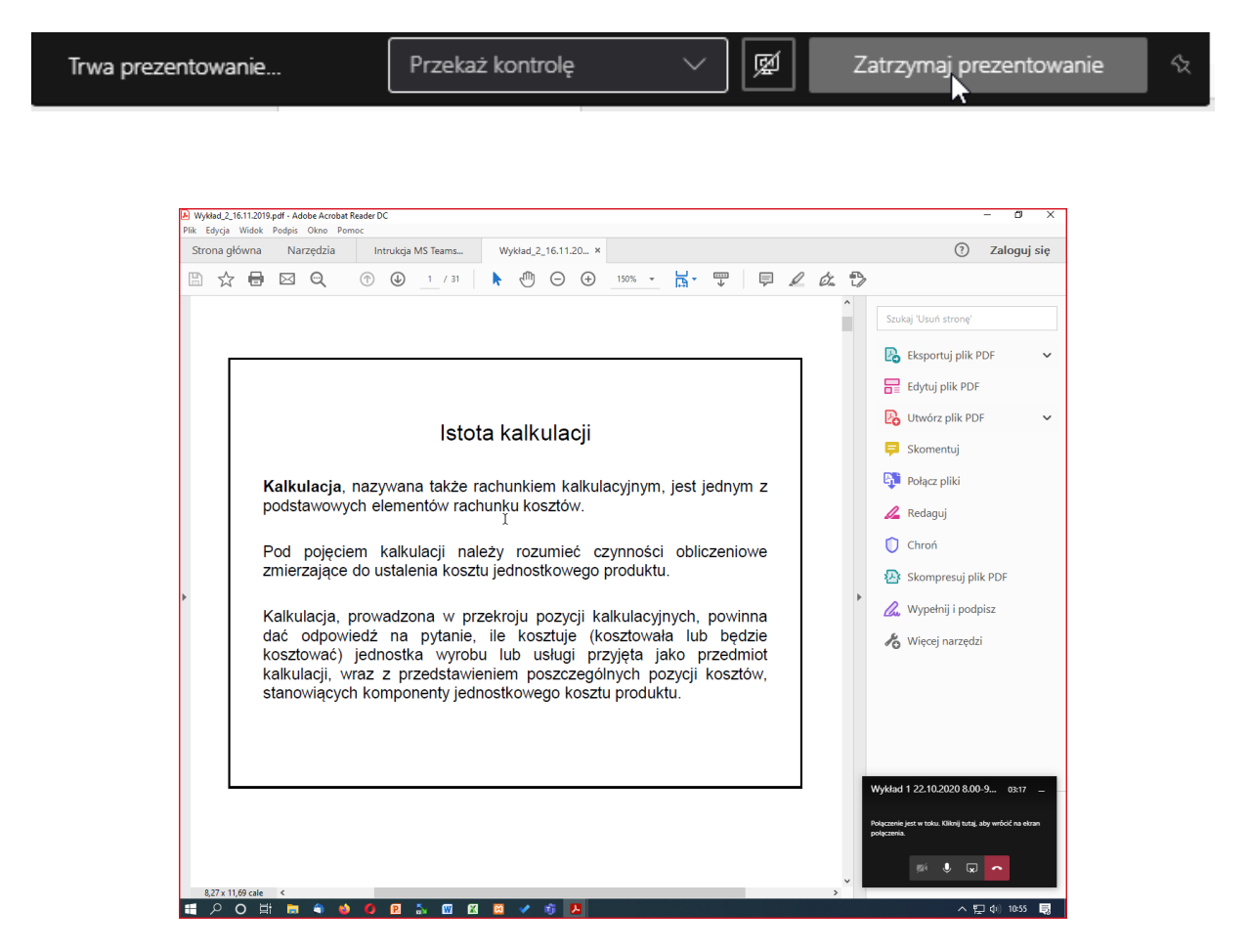

### Zatrzymanie udostępniania

Aby zatrzymać udostępnianie ekranu wybieramy jedną z dwóch opcji.

Zatrzymujemy poprzez wybranie "Zatrzymaj prezentowanie" z górnej belki.

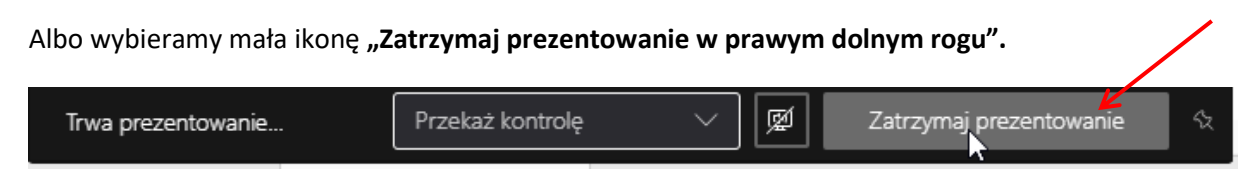

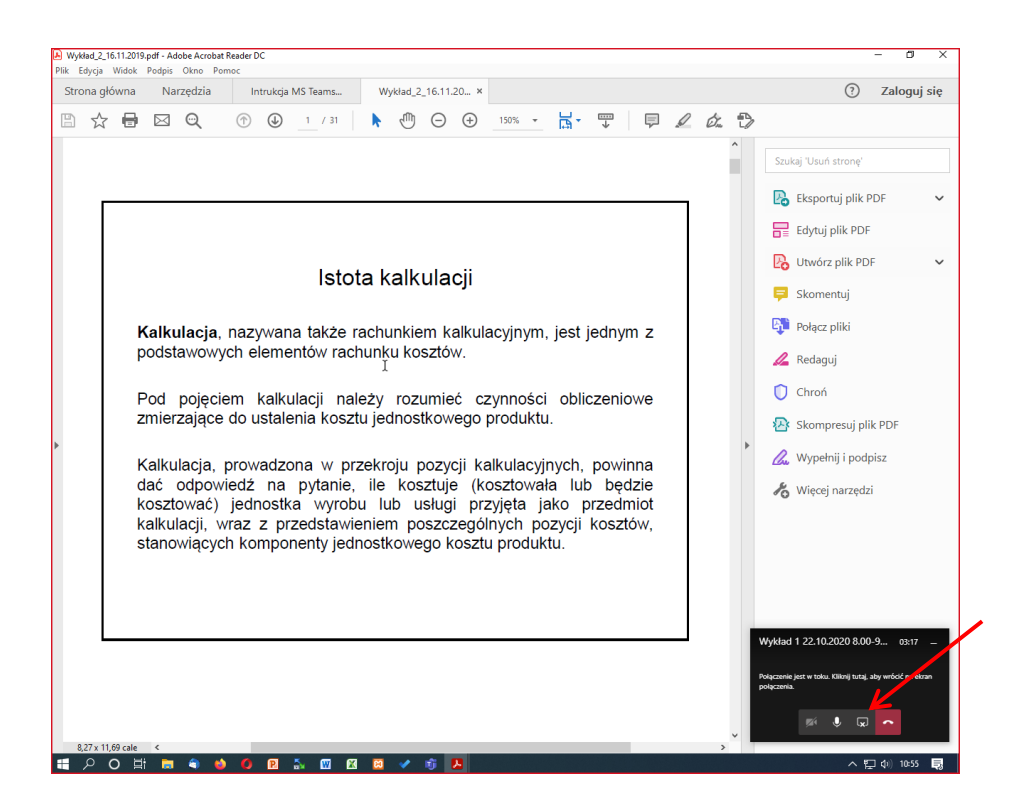

### Czat

Studenci mają możliwość komunikowania się podczas spotkania za pomocą czatu, aby zobaczyć wiadomości wybieramy ikonę czatu.

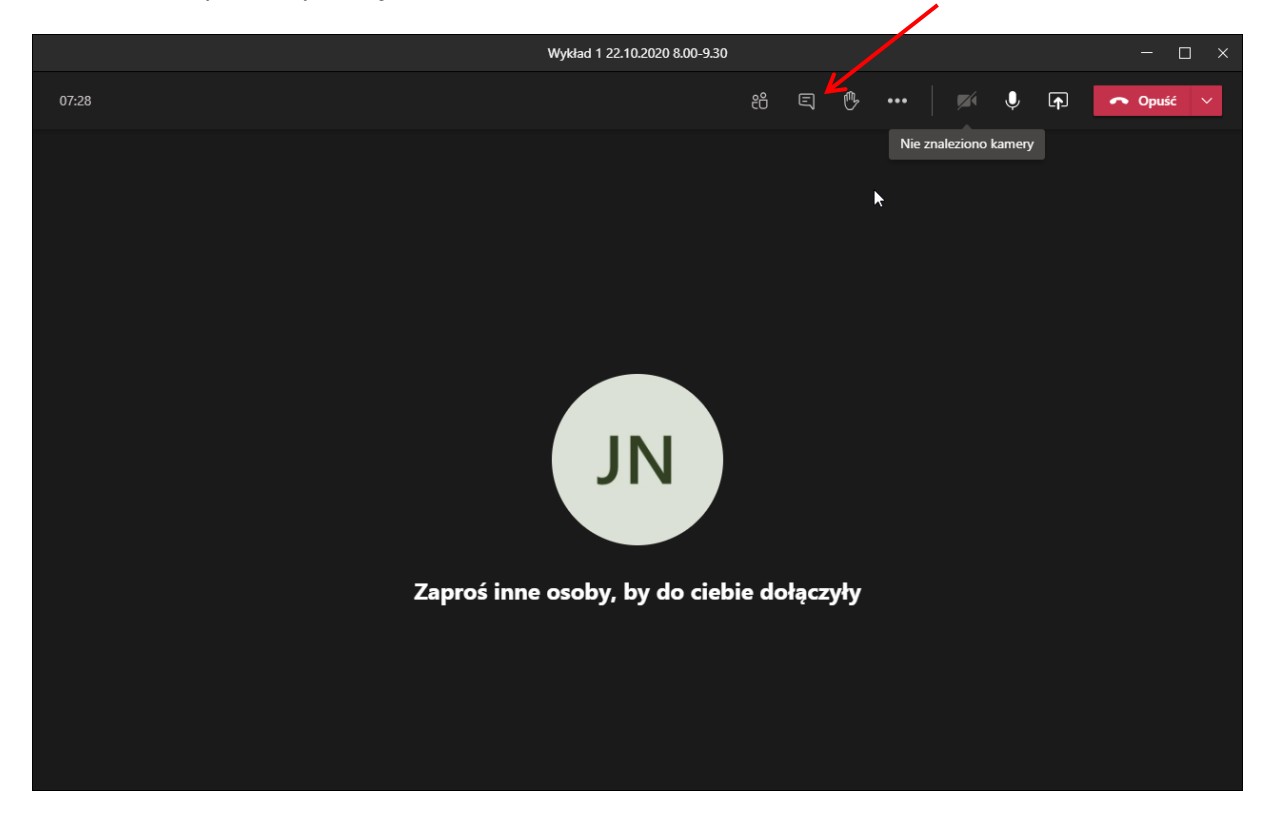

W tym miejscu będą pokazywać się wiadomośći.

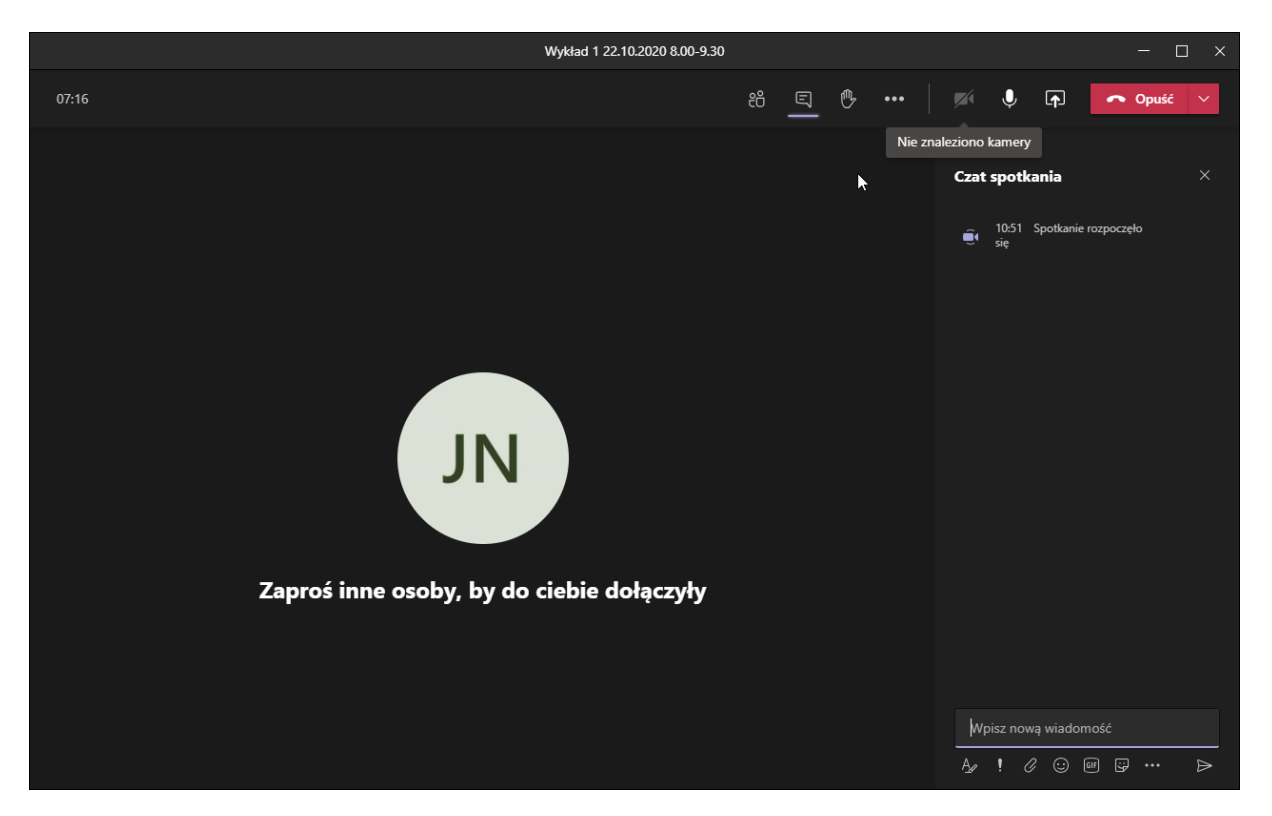

## Zakończenie spotkania

Żeby zakończyć spotkanie należy nacisnąć przycisk "Opuść"

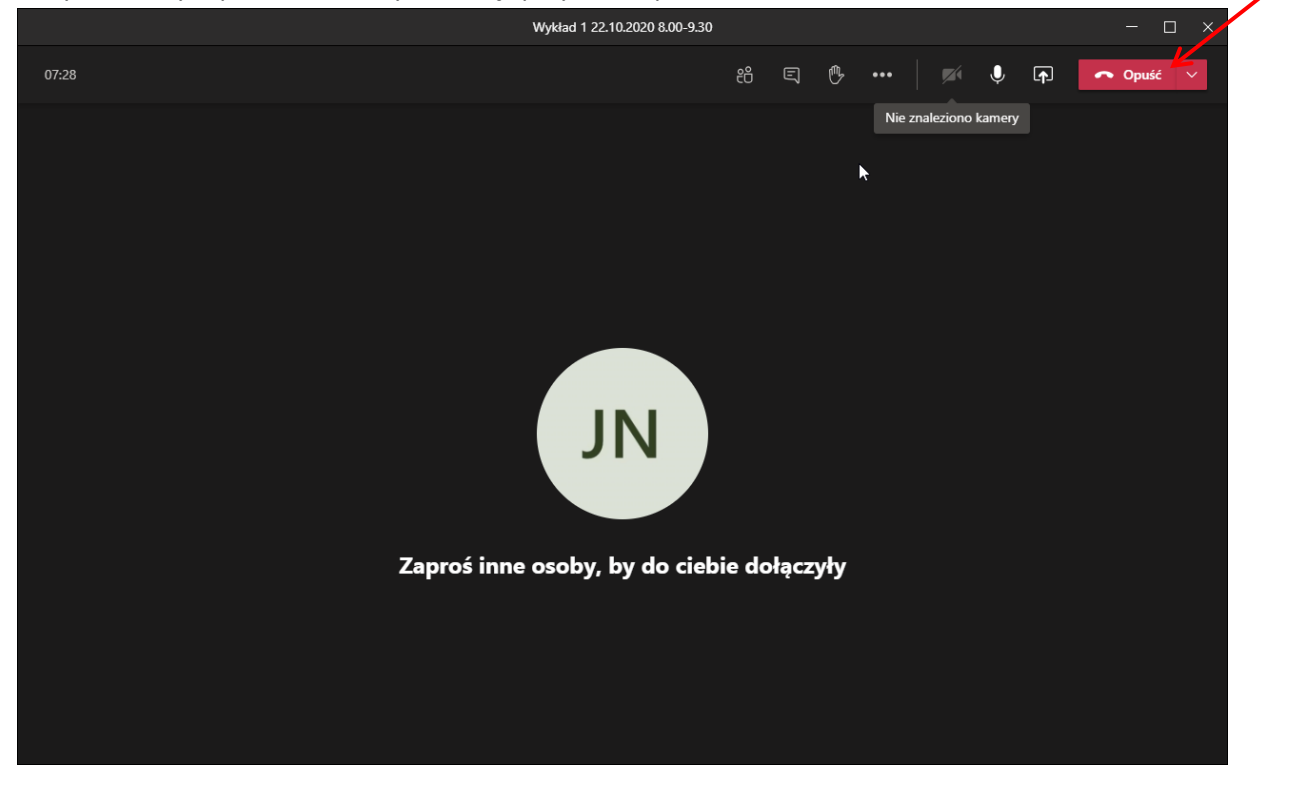

## Dodawanie plików:

Za pomocą zakładki "Pliki" platforma umożliwia nam dodawanie i przechowywanie plików, oraz mamy możliwość pobierania plików dostarczonych przez członków spotkania.

| < >                   |                                | Q. Wyszukiwanie 🥀 – 🗆 🗙                                                                                                    |
|-----------------------|--------------------------------|----------------------------------------------------------------------------------------------------|
| <b>Q</b><br>Aktywność | < Wszystkie zespoły            | Image: Text of the state of the state of the s |
| E<br>Czat             | Рр                             |                                                                                                    |
| Cespoly               | De determine de la cilia de se | l∂                                                                                                    |
| a<br>Zadania          | Podstawy psychologii s ···     | Podstawy psychologii semestr zimowy 2020 — Zapraszamy!                                                                                                    |
| EE<br>Kalendarz       | ogony                          | Wybierz miejsce rozpoczęcia                                                                                                    |
| e.<br>Razmawa         |                                |                                                                                                    |
| Pliki                 |                                |                                                                                                    |
|                       |                                |                                                                                                    |
|                       |                                | Przekaz materiały z zajęc Znajdz pomoc i szkolenia                                                                                                    |
|                       |                                | Qit         Wykład 1 22.10.2020 8.00-9.30 zakończone: 14 min 9 sek.         Re                                                                                                    |
|                       |                                | ✓ Odpowiedz                                                                                                    |
|                       |                                | Qit         Nowe spotkanie w kanale zakończone: 55 sek.                                                                                                    |
|                       |                                | ← Odpowiedz                                                                                                    |
|                       |                                |                                                                                                    |
|                       |                                |                                                                                                    |
| Aplikacje             |                                |                                                                                                    |
| ?<br>Pomoc            |                                |                                                                                                    |
|                       |                                | 🖉 Nowa konwersacja                                                                                                    |

Następnie zostaniemy przeniesieni do sekcji "Pliki" gdzie będziemy widzieć wszystkie pliki udostępnione przez członków zespołu. Jeżeli chcemy dodać plik wybieramy opcję "Przekaż" następnie "pliki".

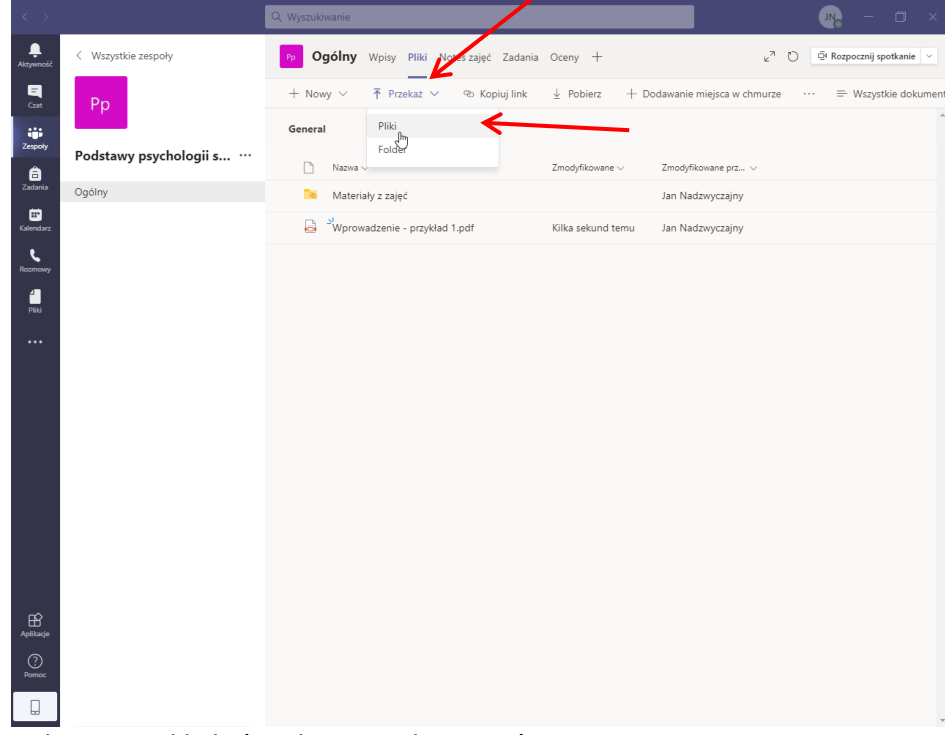

Następnie wybieramy plik, który chcemy udostępnić.

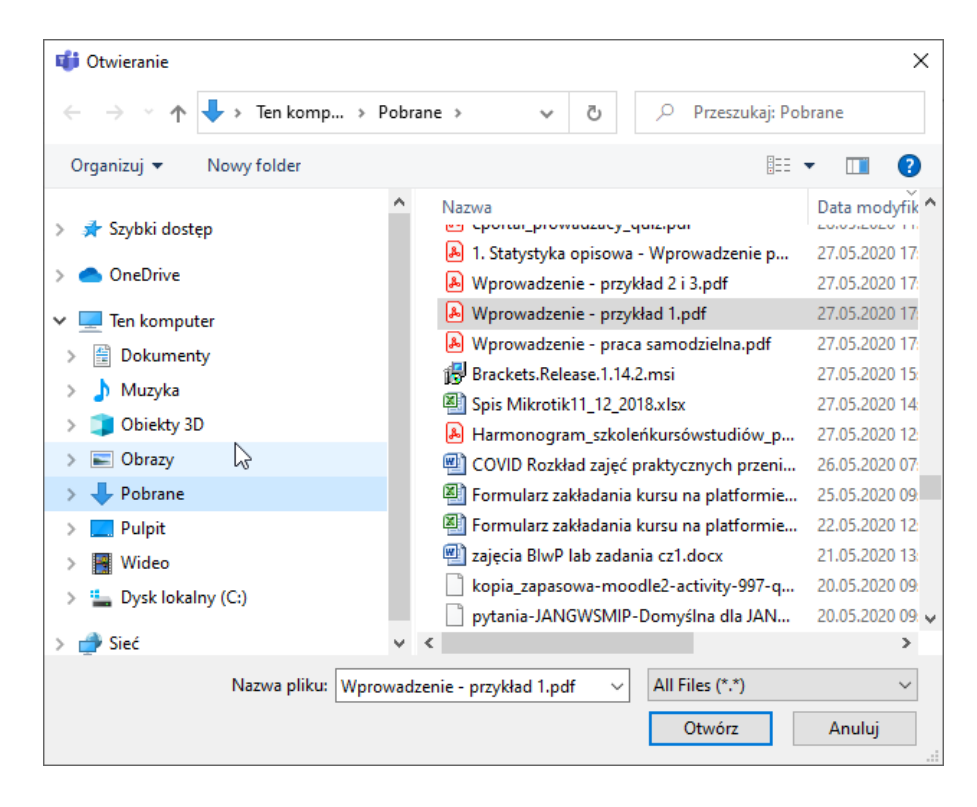

Gotowe plik został udostępniony.

| $\langle \rangle$ |                        | Q Wyszukiwanie                                   |                                | ··· — — — — — — — — — — — — — — — — — — |
|-------------------|------------------------|--------------------------------------------------|--------------------------------|-----------------------------------------|
| L<br>Aktywność    | < Wszystkie zespoły    | Pp <b>Ogólny</b> Wpisy Pliki Notes zajęć Zadania | Oceny +                        | ر م 🖓 Rozpocznij spotkanie 🗸            |
| <b>E</b><br>Gzat  | Рр                     | + Nowy 🗸 🔻 Przekaż 🗸 🐵 Kopiuj link               | ⊥ Pobierz + Dodawanie miejsc   | a w chmurze \cdots 🗸 🚍 Wszystkie do     |
| Zesnohr           |                        | General                                          |                                | Ì                                       |
| â                 | Podstawy psychologii s | 🗅 Nazwa 🗸                                        | Zmodyfikowane ~ Zmodyfikowane  | Przekazano 1 element do fold<br>285 KB  |
| Zadania           | Ogólny                 | Materiały z zajęć                                | Jan Nadzwyc:                   | Wprowadzenie - prz                      |
| E Kalendarz       |                        | 🕞 <sup>21</sup> Wprowadzenie - przykład 1.pdf    | Kilka sekund temu Jan Nadzwyc: | 285 KB                                  |
| Rozmowy           |                        |                                                  |                                |                                         |
| <b>a</b><br>Pliki |                        |                                                  |                                |                                         |
|                   |                        | ß                                                |                                |                                         |
|                   |                        |                                                  |                                |                                         |
|                   |                        |                                                  |                                |                                         |
|                   |                        |                                                  |                                |                                         |
|                   |                        |                                                  |                                |                                         |
|                   |                        |                                                  |                                |                                         |
|                   |                        |                                                  |                                |                                         |
|                   |                        |                                                  |                                |                                         |
| Aplikacje         |                        |                                                  |                                |                                         |
| ?<br>Pomoc        |                        |                                                  |                                |                                         |
|                   |                        |                                                  |                                |                                         |

Więcej o wykorzystaniu Teams do pracy ze studentami i jego możliwościach znajdziecie Państwo np. na stronach:

https://edudownloads.azureedge.net/msdownloads/MicrosoftTeamsforEducation\_QuickGuide\_ PL-PL.pdf

https://support.office.com/pl-pl/article/zdalna-edukacja-w-us%C5%82udze-office-365-educationf651ccae-7b65-478b-8366-51bb884025c4